### Содержание

| Какие операционные системы и браузеры поддерживает Интернет-Банк?                              |
|------------------------------------------------------------------------------------------------|
| Непонятная ошибка при создании карточного платежа1                                             |
| Как узнать, какя версия операционной системы установлена на компьютере2                        |
| Для OC Windows 82                                                                              |
| Для OC Windows 75                                                                              |
| Для OC Windows Vista5                                                                          |
| Для OC Windows XP8                                                                             |
| Как узнать версию браузера9                                                                    |
| Mozilla Firefox9                                                                               |
| Google Chrome                                                                                  |
| Internet Explorer                                                                              |
| Сообщение "This page contains both secure and nonsecure items" в браузере Internet Explorer 15 |

#### Уважаемый клиент!

В этом документе мы собрали сведения о некоторых проблемах Интернет-Банка и об особенностях использования браузеров для работы с программой Интернет-Банк.

## Какие операционные системы и браузеры поддерживает Интернет-Банк?

Интернет-Банк работает только на персональных компьютерах и ноутбуках с OC Windows XP, 7 в браузерах Internet Explorer 7 и выше, Google Chrome, Mozilla Firefox.

### Непонятная ошибка при создании карточного платежа

Если в программе Интернет-Банк вы столкнетесь с ситуацией, как нас скриншоте ниже:

| unibank                                | Интернет Банк             | az en                   | Служба 117               | <b>≜Здравствуйте, Аппа<u>Выход</u><br/>Поменять пароль</b> |
|----------------------------------------|---------------------------|-------------------------|--------------------------|------------------------------------------------------------|
| Главная Счета                          |                           |                         | Иал                      | иенить настройки вашего Интернет-Банка                     |
| Счета                                  | Все счета 🕨 Лицевые счета | K                       |                          | назад                                                      |
| Платежи                                | A7                        | 47N0                    | 02 ( AZN)                |                                                            |
| <u>Шаблоны платежей</u>                |                           |                         |                          |                                                            |
| Депозиты                               | Описание Движение дене    | жных средств по счету П | патежи Операции          |                                                            |
| <u>Пластиковые карты</u>               | Перевод денег с мо        | его счета на мою кар    | DTV                      |                                                            |
| <u>Кредиты</u>                         |                           |                         | C 1                      |                                                            |
| Выписки                                | Шаг 1 — 2                 | -3-4                    |                          | Следующий 👂                                                |
| Текущий банковский день:               | Выберите карту для п      | еревода:                | (UniBank 17 saylı (Mərkə | z) filialı) (500.3 💌                                       |
| 05-05-2014                             |                           |                         | <b>Предыдущий</b>        | Следующий                                                  |
| Курсы ЦБА<br>05-05-2014<br>Варюта Курс | A ERROR                   |                         |                          |                                                            |
| 1.0 CAD 0.7148 AZN                     |                           |                         |                          |                                                            |
| 1.0 CHF 0.8938 AZN                     |                           |                         |                          |                                                            |
| .0 EUR 1.0883 AZN                      |                           |                         |                          |                                                            |
| .0 GBP 1.3233 AZN                      |                           |                         |                          |                                                            |
| 0.0219 AZN                             |                           |                         |                          |                                                            |
| .0 050 0.7843 AZN                      |                           |                         |                          |                                                            |

(При создании карточного платежа непонятная ошибка)

То, пожалуйста, напишите в службу поддержки нашего банка об этом, указав, какая версия операционной системы установлена у вас на компьютере, каким браузером какой версии вы пользуетесь для работы с Интернет-Банком.

В случае возникновения ошибки как на скриншоте, используйте браузер Mozilla Firefox.

## Как узнать, какя версия операционной системы установлена на компьютере

#### Для OC Windows 8

1. Наведите курсор мыши в правый верхний угол экрана и на всплывающей панели нажмите на кнопку **Параметры**.

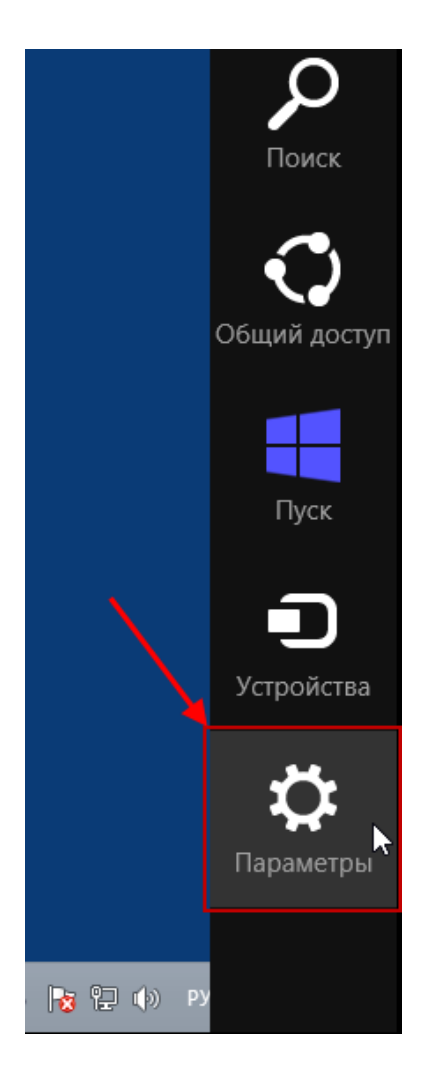

2. На всплывающей панели в списке Параметры выберите Сведения о компьютере.

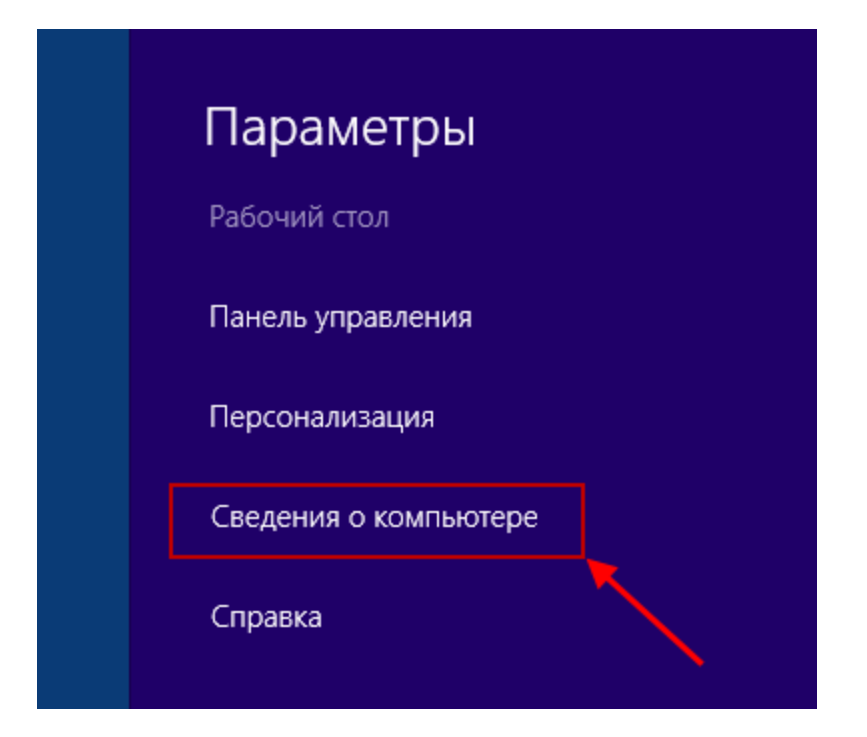

3. В окне Система в блоке Выпуск Windows вы найдете информацию о версии ОС, версии установленного пакета обновлений (Service Pack). В блоке Система вы также можете найти информацию о типе системы (32 -разрядная,64-разрядная операционная система).

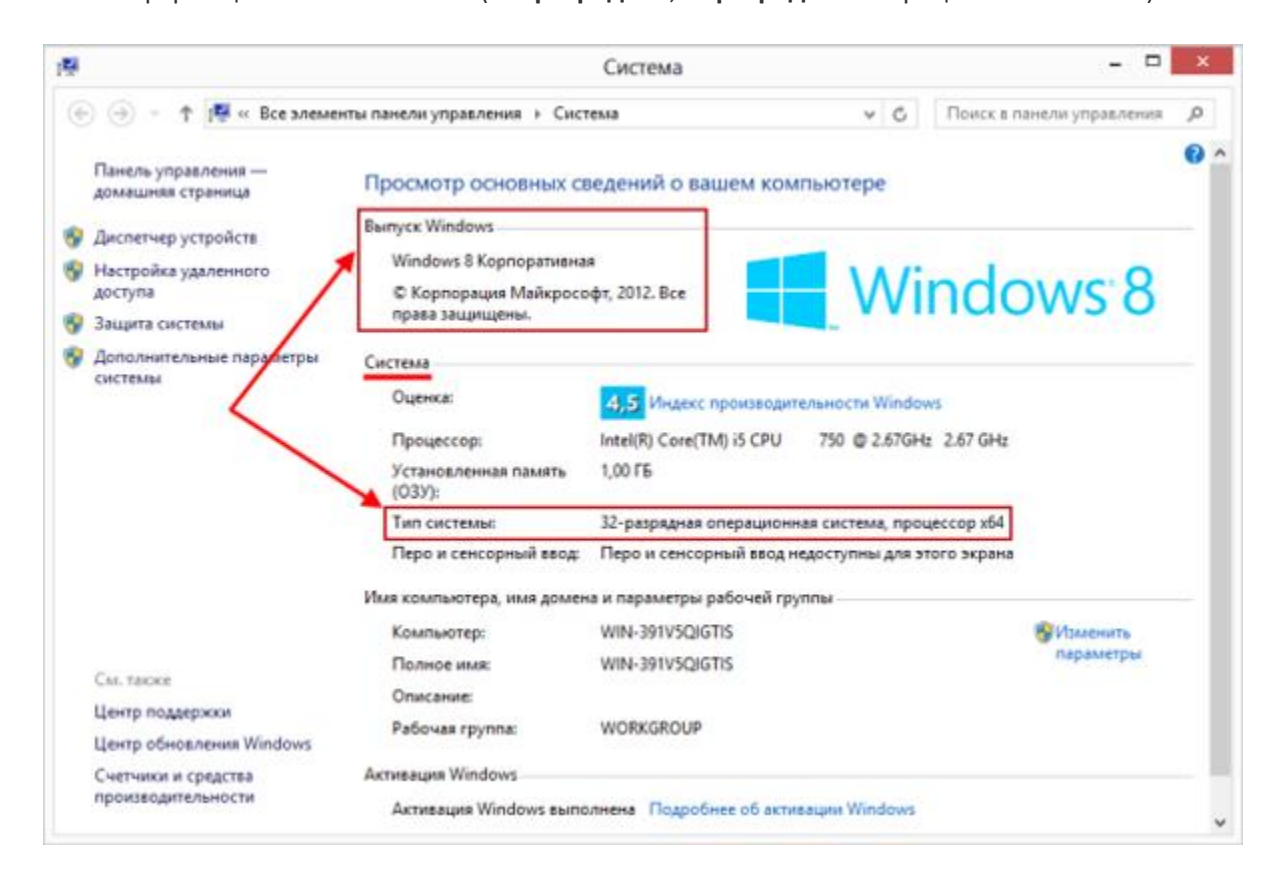

#### Для OC Windows 7

- 1. В левом нижнем углу экрана нажмите на кнопку Пуск.
- 2. Нажмите правой кнопкой мыши на пункт меню Компьютер и выберите пункт Свойства.

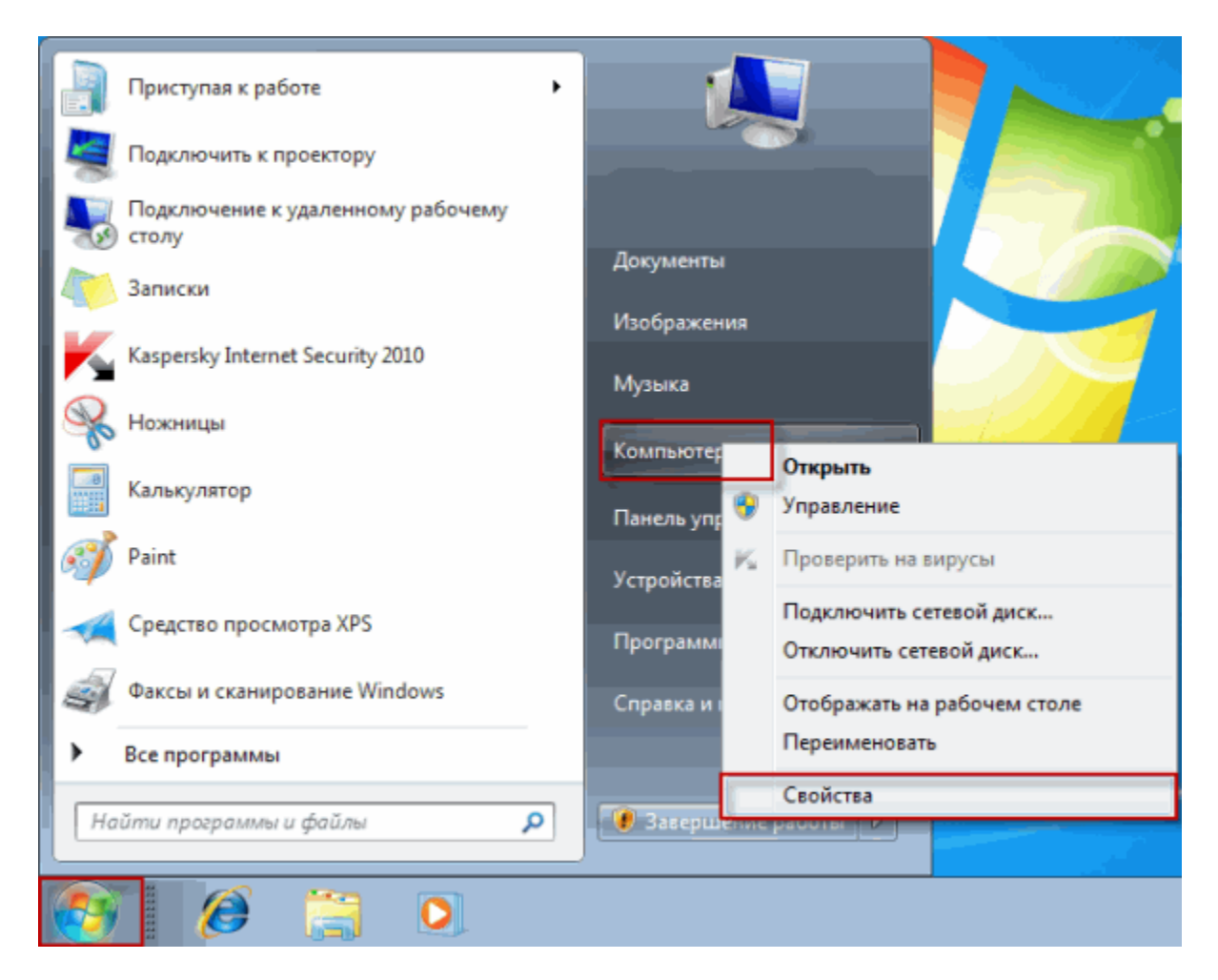

- 3. В окне Система в блоке Издание Windows вы найдете информацию о версии OC, версии установленного пакета обновлений (Service Pack).
- 4. В блоке Система вы также можете найти информацию о типе системы (**32** -разрядная, **64**разрядная операционная система).

#### Для OC Windows Vista

- 1. В левом нижнем углу экрана нажмите на кнопку Пуск.
- 2. Нажмите правой кнопкой мыши на пункт меню Компьютер и выберите пункт Свойства.

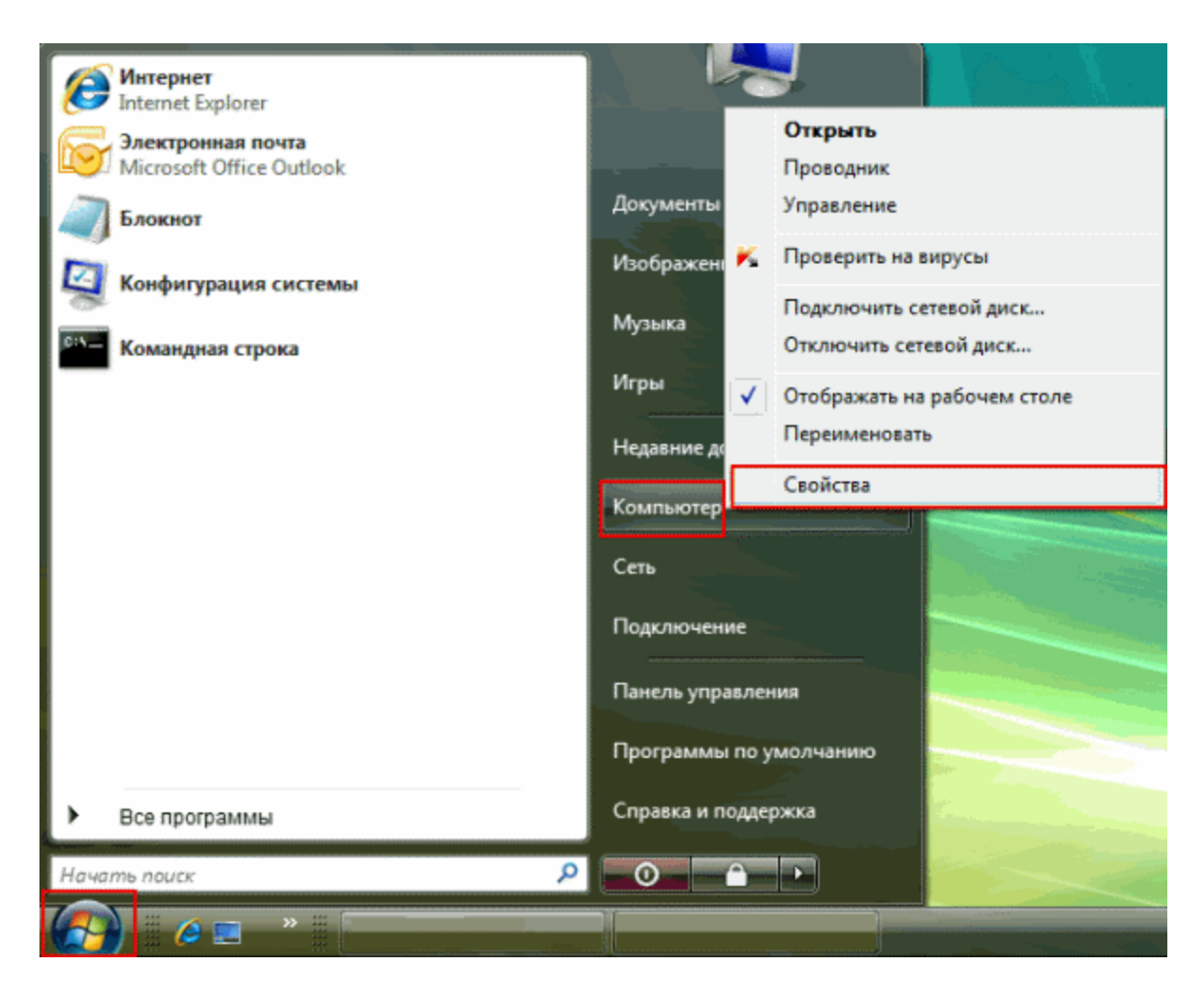

- 3. В окне Система в блоке Издание Windows вы найдете информацию о версии OC, версии установленного пакета обновлений (Service Pack).
- 4. В блоке Система вы также можете найти информацию о типе системы (**32** -разрядная, **64**разрядная операционная система).

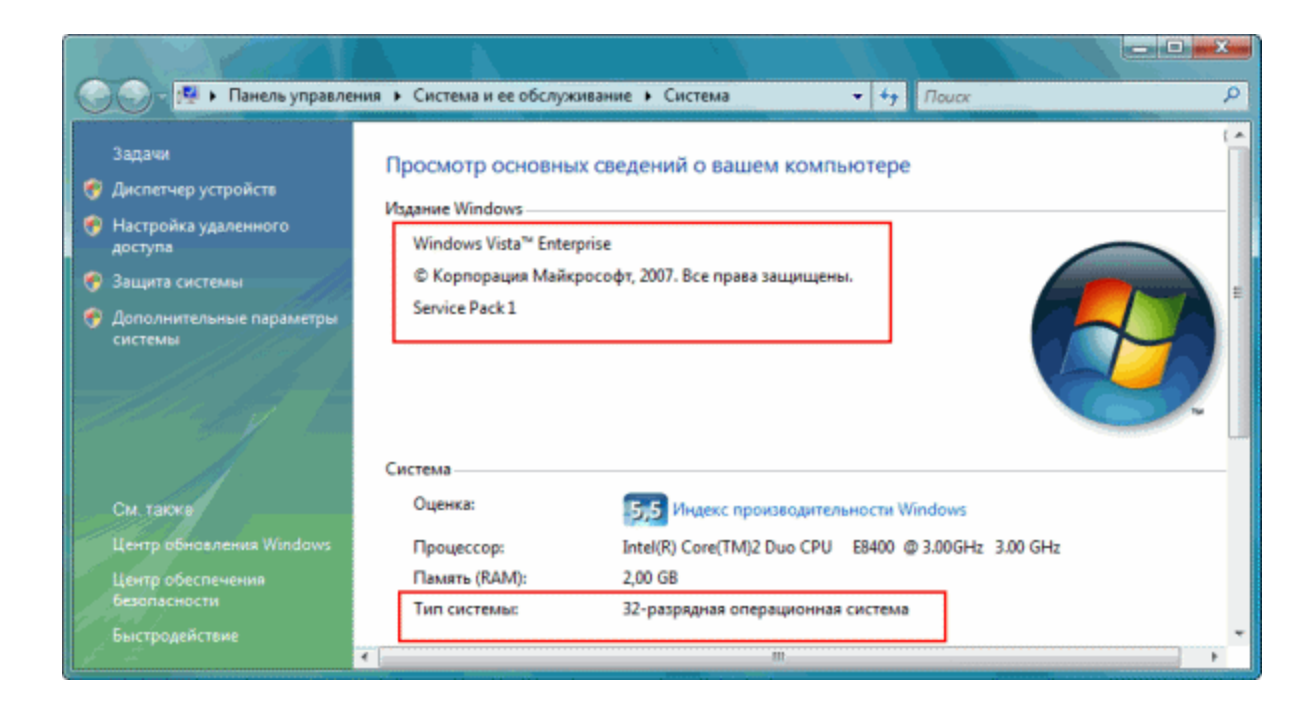

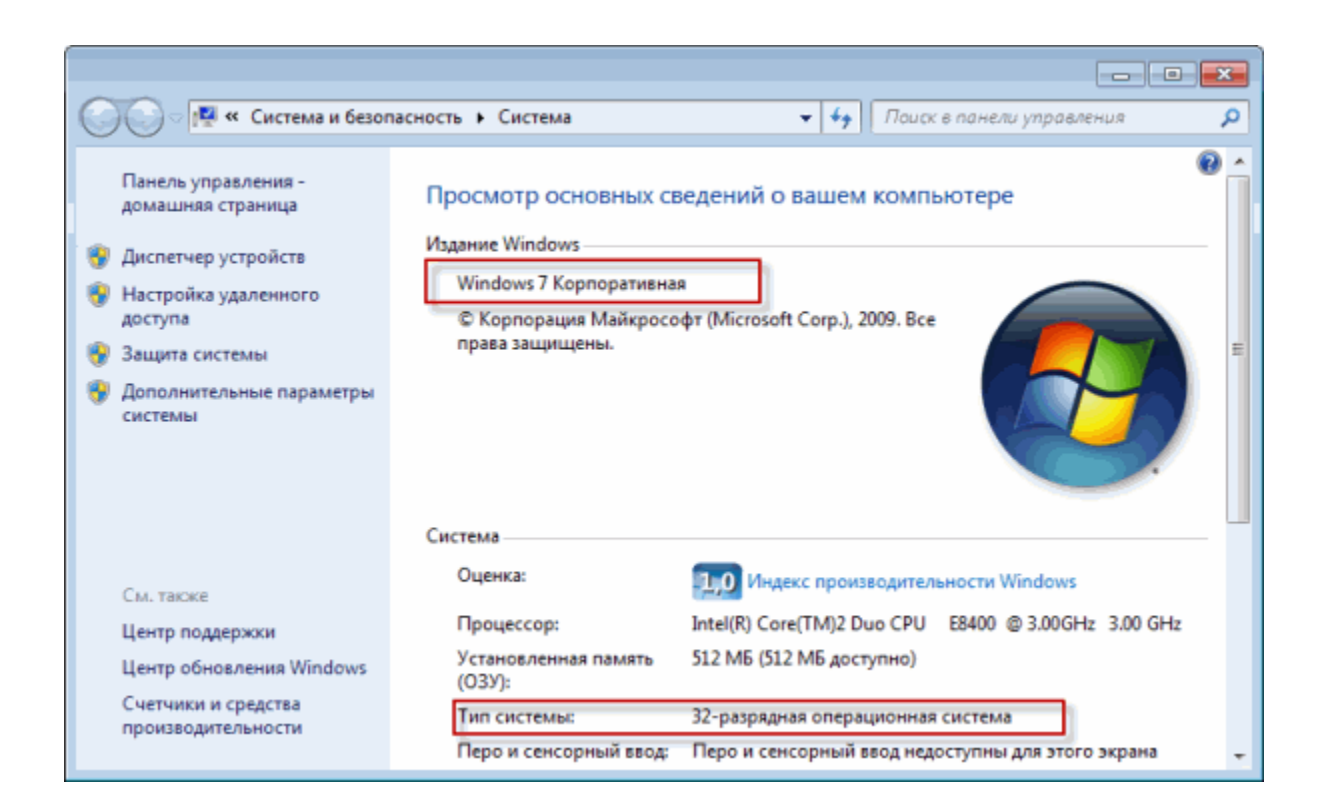

#### Для OC Windows XP

- 1. В левом нижнем углу экрана нажмите на кнопку Пуск.
- 2. Нажмите правой кнопкой мыши на пункт Мой компьютер и выберите пункт Свойства.

| Пользователь                                                                                     |                                                                                                    | - 2                       |
|--------------------------------------------------------------------------------------------------|----------------------------------------------------------------------------------------------------|---------------------------|
| Интернет         Internet Explorer         Электронная почта         Outlook Express         МSN | <ul> <li>Мои документы</li> <li>Недавние документы</li> <li>Недавние документы</li> <li>Мои рисунки</li> <li>Моя музыка</li> </ul>           |                           |
| Windows Media Player                                                                             | Открыть<br>Проводник<br>Найти<br>Управление                                                                                                  |                           |
| Tour Windows XP<br>Мастер переноса файлов и<br>параметров                                        | <ul> <li>Прин</li> <li>Прин</li> <li>Подключить сетевой д</li> <li>Отключить сетевой д</li> <li>Отображать на рабоч</li> <li>Поис</li> </ul> | диск<br>циск<br>нем столе |
| Все программы 🕨                                                                                  | Выпс Свойства<br>код из системы 0 Выключение                                                                                                 |                           |
| 🚑 пуск                                                                                           |                                                                                                    |                           |

3. В окне Свойства системы на вкладке Общие в блоке Система вы можете найти информацию о версии ОС и пакете обновлений (Service Pack).

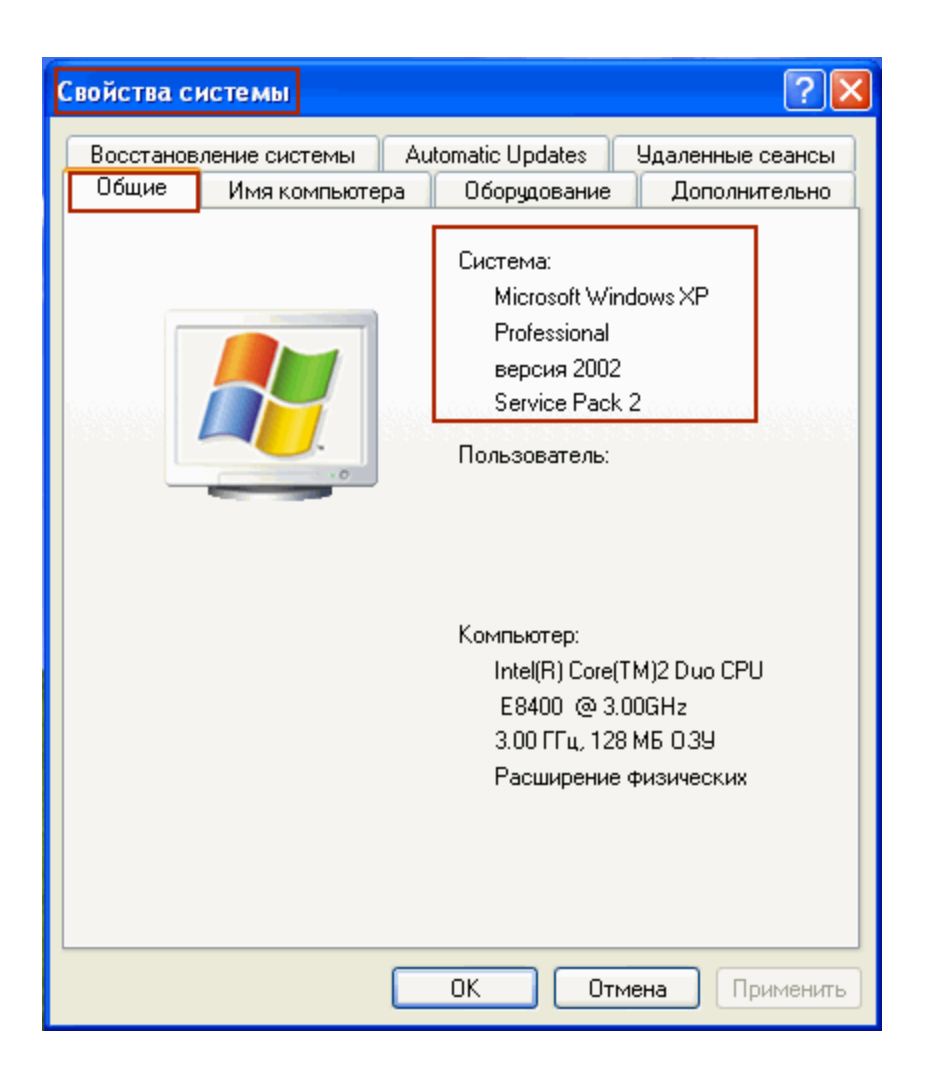

## Как узнать версию браузера

#### **Mozilla Firefox**

1. Откройте Mozilla Firefox, нажмите кнопку меню «Справка», выберите пункт «O Firefox»:

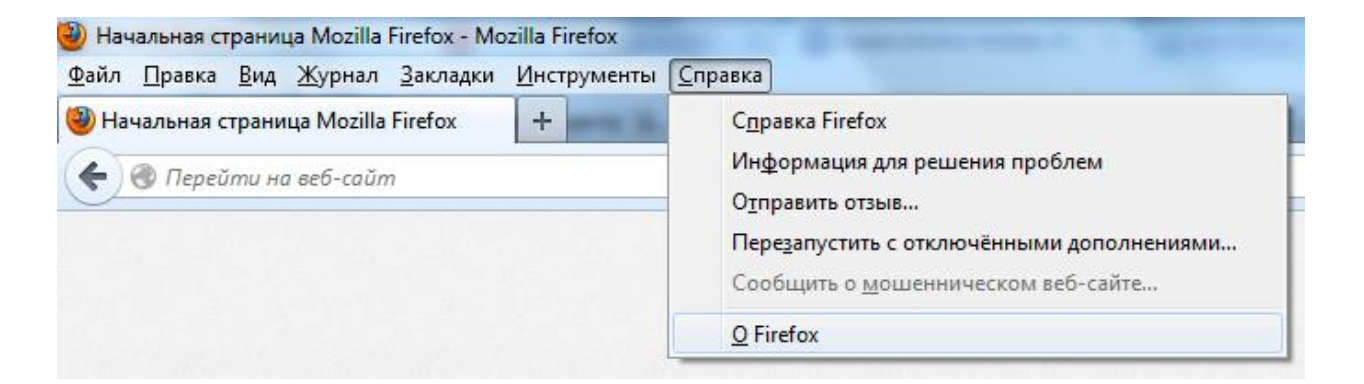

Или

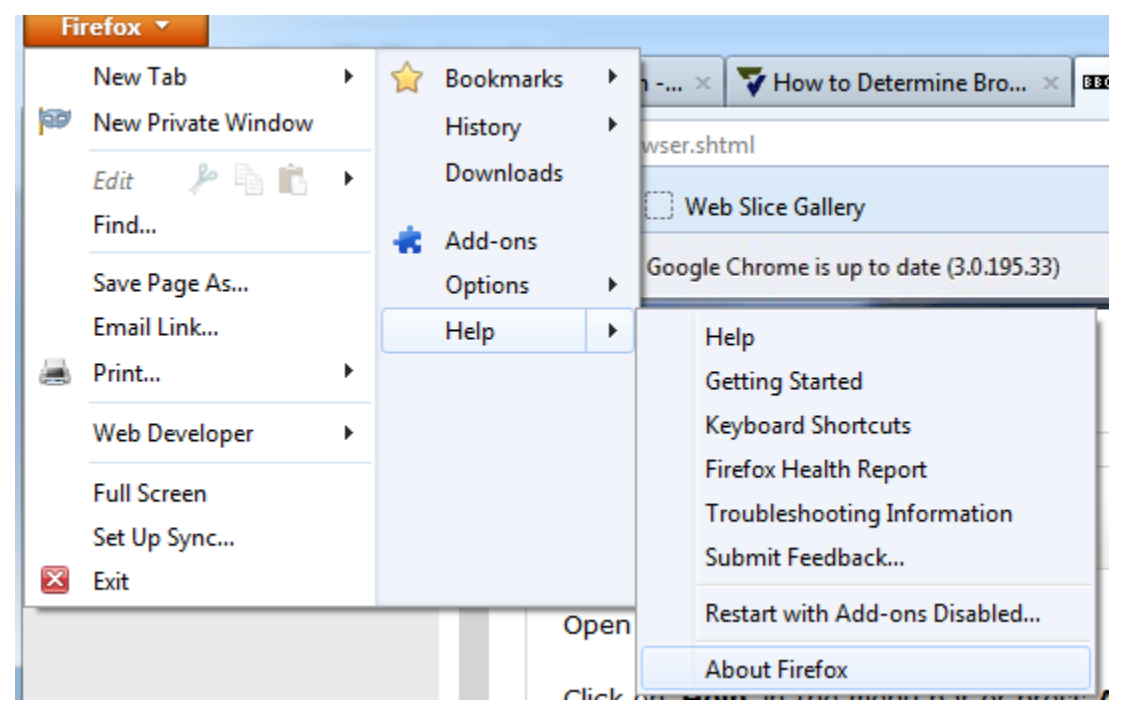

2. В открывшемся диалоговом окне «O Mozilla Firefox» отобразится версия браузера

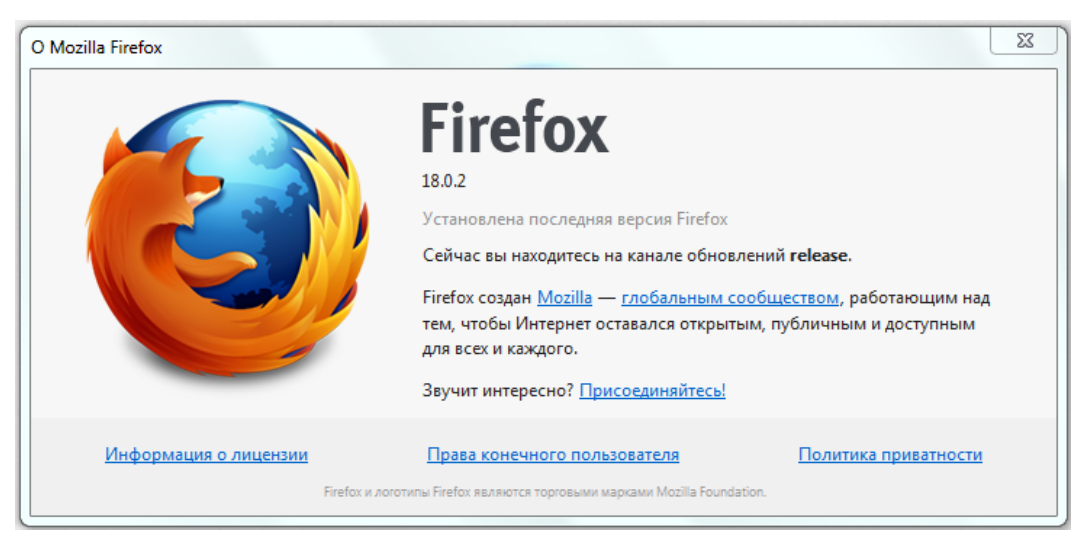

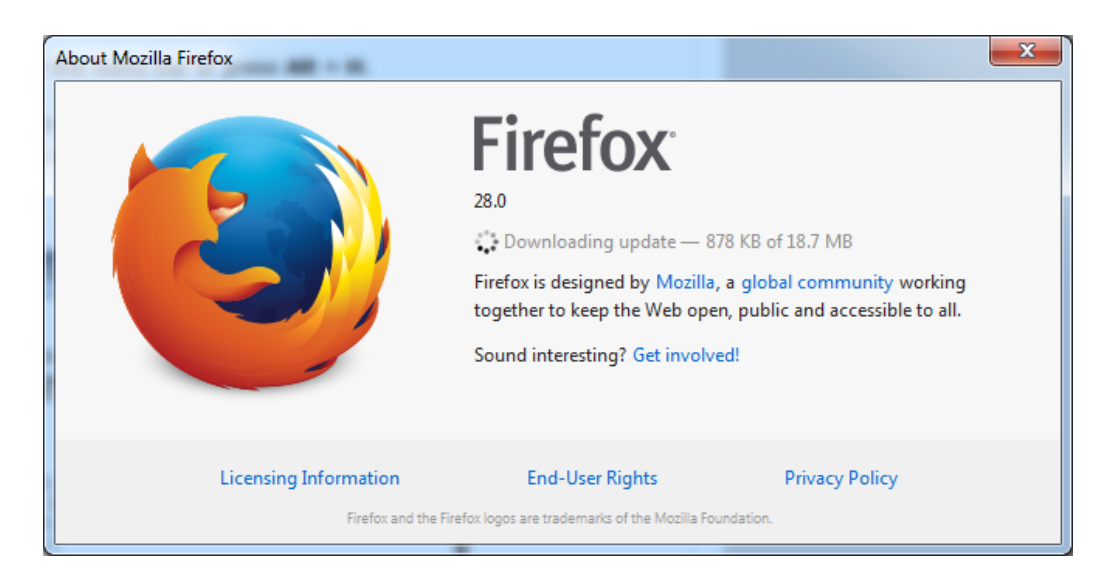

#### **Google Chrome**

1. В правом верхнем углу кликаем по кнопке «*Hacmpoŭka u управление Google Chrome*». В меню выбираем пункт «*O браузере Google Chrome*»:

|                        |               | 0 X       |
|------------------------|---------------|-----------|
|                        |               | ☆ =       |
| Новая вкладка          |               | Ctrl+T    |
| Новое окно             |               | Ctrl+N    |
| Новое окно в режиме и  | нкогнито Ctr  | l+Shift+N |
| Закладки               |               | +         |
| Изменить Вырезать      | Копировать Во | тавить    |
| Масштаб                | - 100%        | + []]     |
| Сохранить страницу как | c             | Ctrl+S    |
| Найти                  |               | Ctrl+F    |
| Печать                 |               | Ctrl+P    |
| Инструменты            |               | +         |
| История                |               | Ctrl+H    |
| Загрузки               |               | Ctrl+J    |
| Войти в Chrome         |               |           |
| Настройки              |               |           |
| О браузере Google Chro | me            |           |
| Справка                |               |           |
| Выход                  |               |           |

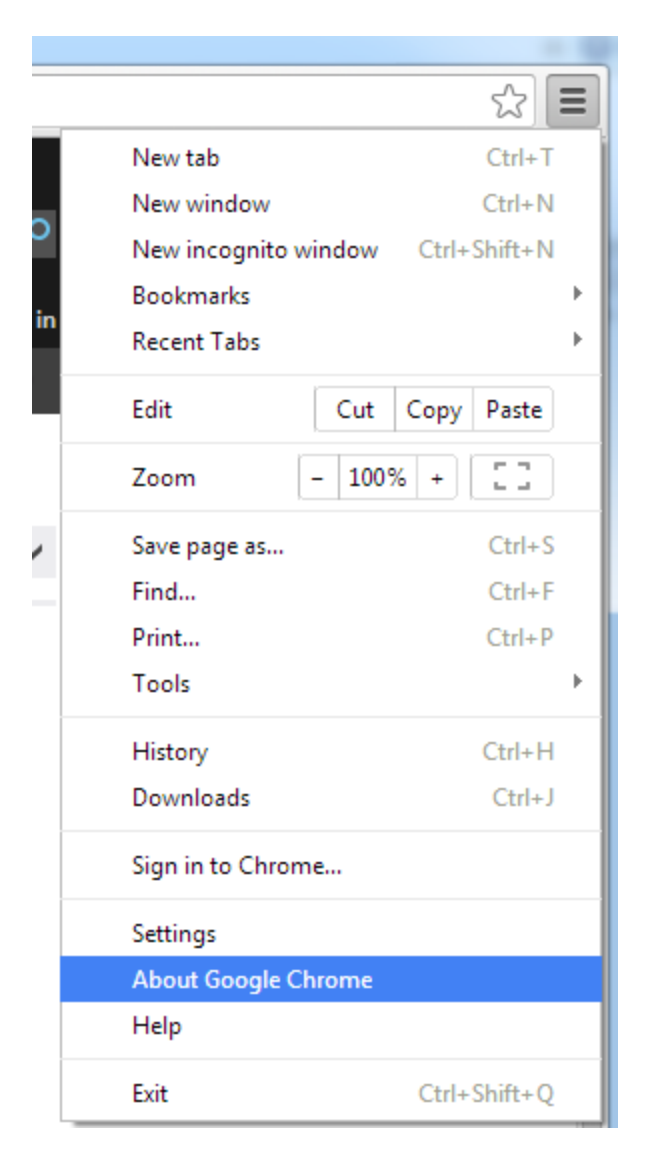

2. После этого в открывшемся окне можно увидеть версию браузера, а также наличие обновлений для данной версии.

| Chrome     | О программе                                                           |
|------------|-----------------------------------------------------------------------|
| История    | Google Chrome                                                         |
| Расширения | ripocion, obicipan n ocionación aco opaysep                           |
| Настройки  | Помощь по использованию Chrome Сообщить о проблеме                    |
| Справка    | Версия 24.0.1312.57 m<br>С Выполняется обновление Google Chrome<br>0% |

| Chrome     | About                                                   |
|------------|---------------------------------------------------------|
| History    | Google Chrome                                           |
| Extensions | A web browser built for speed, simplicity, and security |
| Settings   | Get help with using Chrome Report an issue              |
|            | Version 33.0.1750.146 m                                 |
| Help       |                                                         |
|            | Checking for updates                                    |

#### **Internet Explorer**

1. Откройте Internet Explorer, нажмите кнопку меню «Справка», выберите пункт «О программе»:

| 🔶 🎅 🏉 about:Tabs |        |     |           | ) + 9  |                                                                |    |
|------------------|--------|-----|-----------|--------|----------------------------------------------------------------|----|
| Файл             | Правка | Вид | Избранное | Сервис | Справка                                                        |    |
|                  |        |     |           |        | Справка Internet Explorer                                      | F1 |
|                  |        |     |           |        | Новые возможности Internet Explorer 9<br>Техническая поддержка |    |
|                  |        |     |           |        | О программе                                                    |    |

Или в верхнем правом углу экрана нажмите на значок Tools (Alt + X):

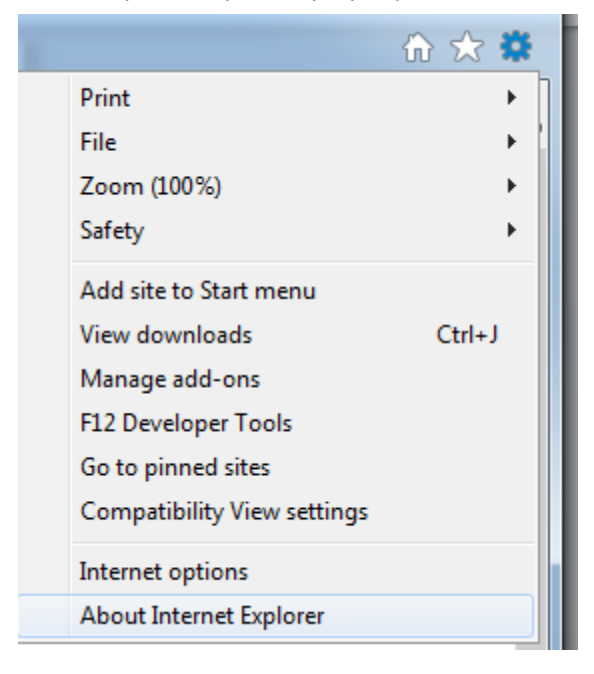

2. В открывшемся диалоговом окне Вы увидите версию браузера.

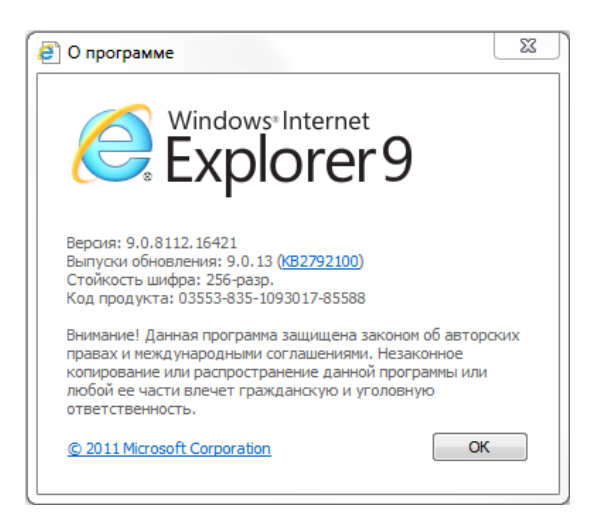

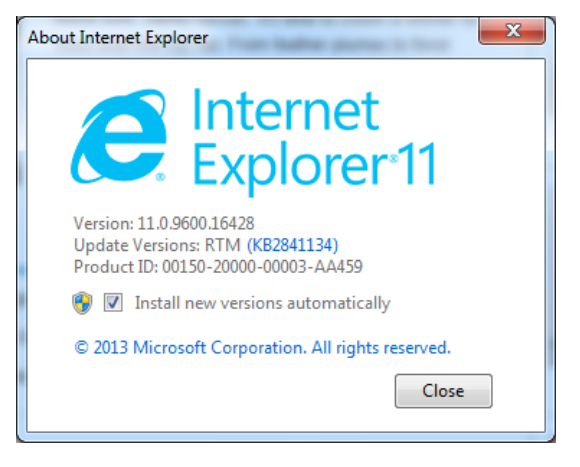

# Сообщение "This page contains both secure and nonsecure items" в браузере Internet Explorer

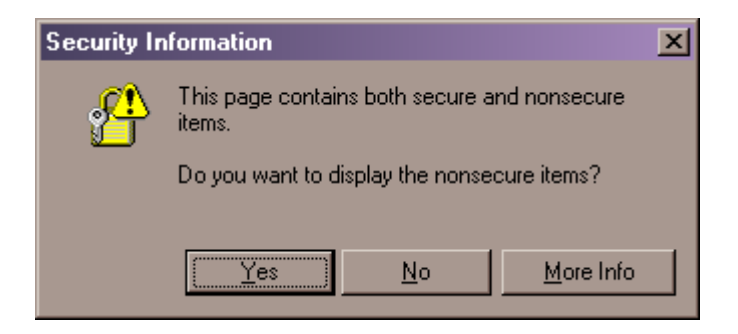

Чтобы отключить это сообщение:

- 1. Откройте Internet Explorer.
- 2. В меню **Tools** выберите **Internet Options**.
- 3. Выберите закладку Security.
- 4. Выберите зону Internet на закладке Web content.
- 5. Нажмите кнопку <u>Custom Level...</u>.
- 6. В секции Miscellaneous найдите настройку Display mixed content
- 7. Установите настройку Display mixed content в Enable.
- 8. Нажмите ОК. Нажмите Yes.
- 9. Нажите **ОК** чтобы закрыть диалоговое окно Internet Options.
- 10. Закройте Internet Explorer. Откройте заново Internet Explorer и проверьте.